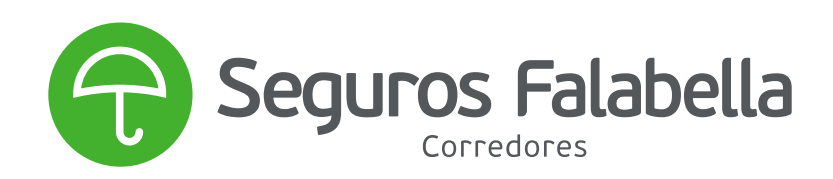

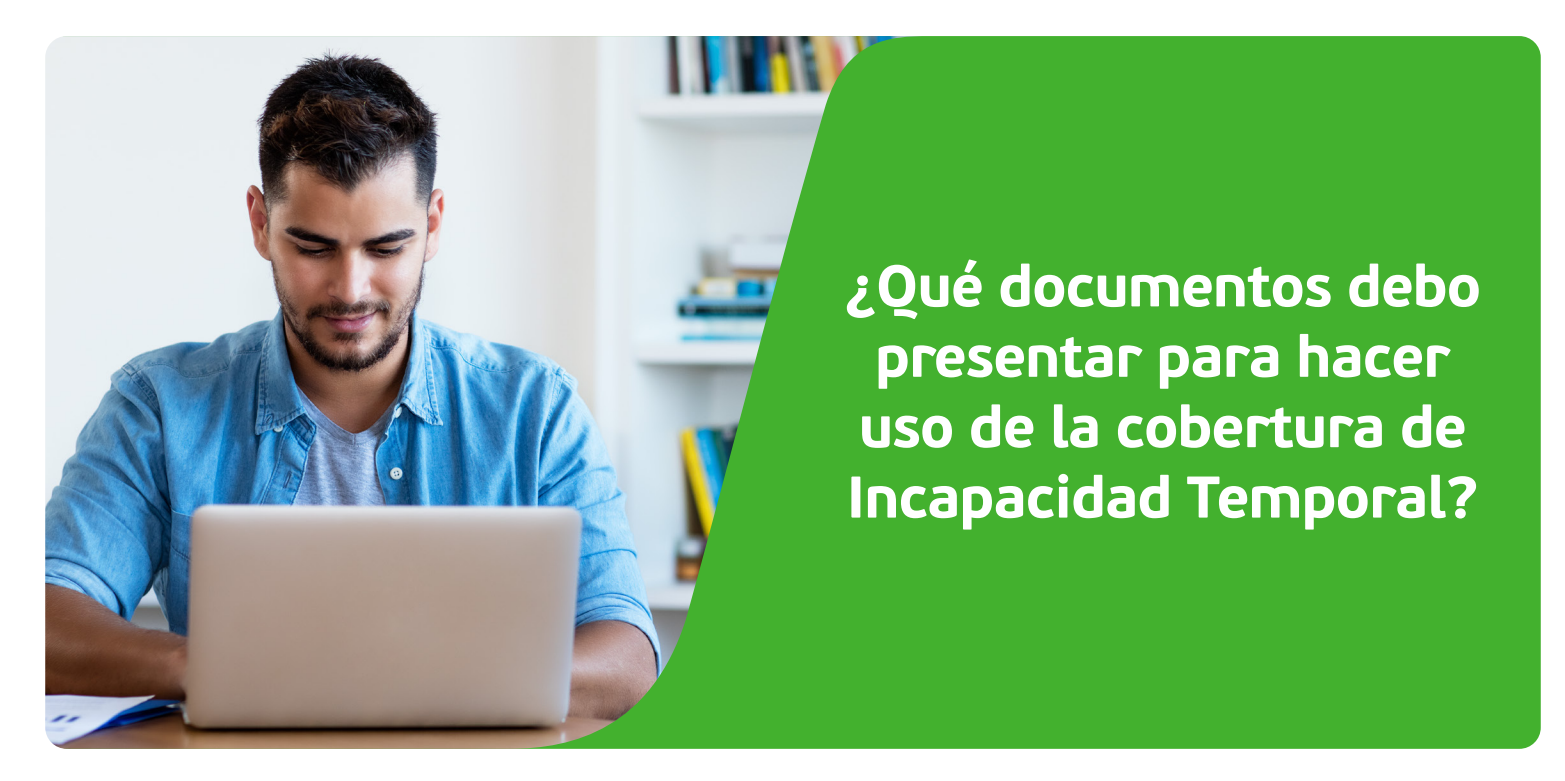

# Documentos necesarios para la cobertura de "Incapacidad Temporal"

Para hacer uso de tu Seguro, en caso de Incapacidad Temporal, debes presentar los siguientes documentos, ya sea a través de **"Mis Seguros"**, que encontrarás en nuestra página web, o en cualquiera de nuestras sucursales. De esta forma, podremos analizar tu caso.

- **1.** Licencia o Certificado médico que acredite la incapacidad temporal superior o igual a 30 días, indicando el nombre de la dolencia y fecha en que fue diagnosticada.
- **2.** Certificado de ingresos, comprobante de pago de impuesto a la renta o comprobante del pago provisional mensual, para acreditar la condición de trabajador.
- **3.** Fotocopia de la cédula de identidad del asegurado por ambos lados.

**4.** Estados de Cuenta de la Tarjeta CMR emitidos en el mes correspondiente a la fecha de la licencia o certificado médico, anterior o posterior a esta, dependiendo de tu seguro contratado **(revisa el instructivo que adjuntamos en este documento).** 

- 5. Liquidación de pensiones de los últimos 3 meses, para acreditar la condición de pensionado.
- 6. Certificado de alumno regular, para acreditar la condición de estudiante.
- 7. Declaración jurada, para acreditar la condición de dueña de casa.

**Recuerda que, si continuas incapacitado temporalmente,** debes enviar, mes a mes, la licencia o certificado médico que acredite la continuación del estado por 30 días más.

A continuación, encontrarás breves instructivos que te guiarán en la obtención de los documentos que te mencionamos anteriormente.

## I. Instructivo descarga estado de cuenta

El estado de cuenta es fundamental para conocer las compras realizadas por el cliente con la Tarjeta CMR. Con este documento, la compañía puede analizar el monto y cuotas a liquidar.

Debes enviar los estados de cuenta de tu tarjeta CMR emitidos en el mes correspondiente a la fecha de

tu licencia o certificado médico y mes anterior a esta, o emitidos en el mes correspondiente a la fecha de tu licencia o certificado médico y los dos meses posterior a esta (dependiendo de tu seguro contratado).

#### Por ejemplo:

Si la licencia médica tiene fecha 10-08-2020, los estados de cuenta de la tarjeta CMR que debo enviar a la compañía son:

• La que tiene fecha de vencimiento el mes de julio de 2020. -> (mes anterior)

La que tiene fecha de vencimiento el mes de agosto de 2020. -> (mes de la licencia o certificado médico)
La que tiene fecha de vencimiento el mes de septiembre de 2020. -> (mes posterior a la licencia o certificado médico)

Con esta información puedes ingresar a la página web de Banco Falabella https://www.bancofalabella.cl/ con tu RUT y contraseña de 6 dígitos.

| Banco CMR                                                                         | RUT Clave Internet |                            |         |
|-----------------------------------------------------------------------------------|--------------------|----------------------------|---------|
| Falabella                                                                         |                    | Crea o recupera tu clave i | nternet |
| CUENTAS   TARJETAS CMR   AVANCE Y SÚPER AVANCE   CRÉDITOS   INVERSIONES   SEGUROS | DESCUENTOS CMR     | PUNTOS   SOSTENIBILI       | DAD     |

## • Debes seleccionar el botón que dice "estado de cuenta"

MIS PRODUCTOS

| CMR Mastercard |   | \$<br>Cupo de compras | \$<br>Cupo utilizado | \$<br>Cupo disponible            | Estado de cuenta | Pagar                |
|----------------|---|-----------------------|----------------------|----------------------------------|------------------|----------------------|
|                | > |                       | Avance               | <b>\$</b><br>Monto<br>disponible | 1                | Simular / Transferir |

Mostrar otros productos •••

• Por último, debes seleccionar los meses que identificaste anteriormente, de acuerdo con la fecha de la licencia médica.

| Últimos movimientos         | Movimientos Facturados | Estado de Cuenta CMR | Próximos Vencimientos |       |
|-----------------------------|------------------------|----------------------|-----------------------|-------|
| Elige el mes de facturación | 09/12/2022 ~           | -                    |                       | Pagar |

• Al seleccionar el período, se abrirá el estado de cuenta para que puedas descargarlo.

| ≡ pdf | 1 / 3   - 100% +   🗄 🖏 | ± ē : |
|-------|------------------------|-------|
|       |                        |       |

# ¿Cómo denunciar el siniestro?

• Debes ingresar a **Mis Seguros**, dentro de la web de Seguros Falabella.

CUD

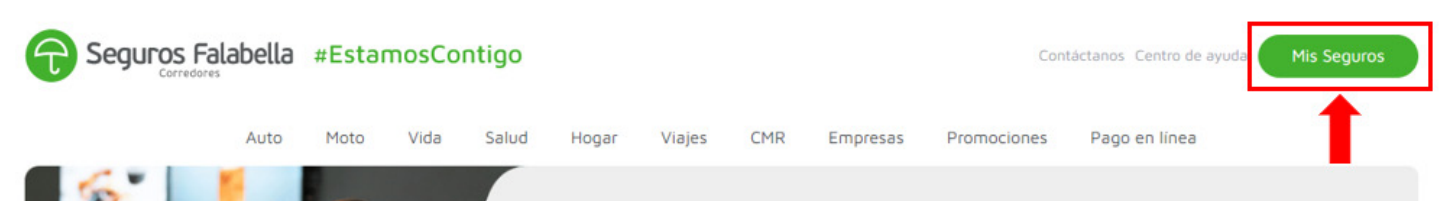

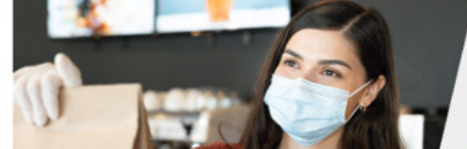

Auto

• Debes seleccionar la casilla **Mis Seguros**.

Selecciona la opción que más necesitas

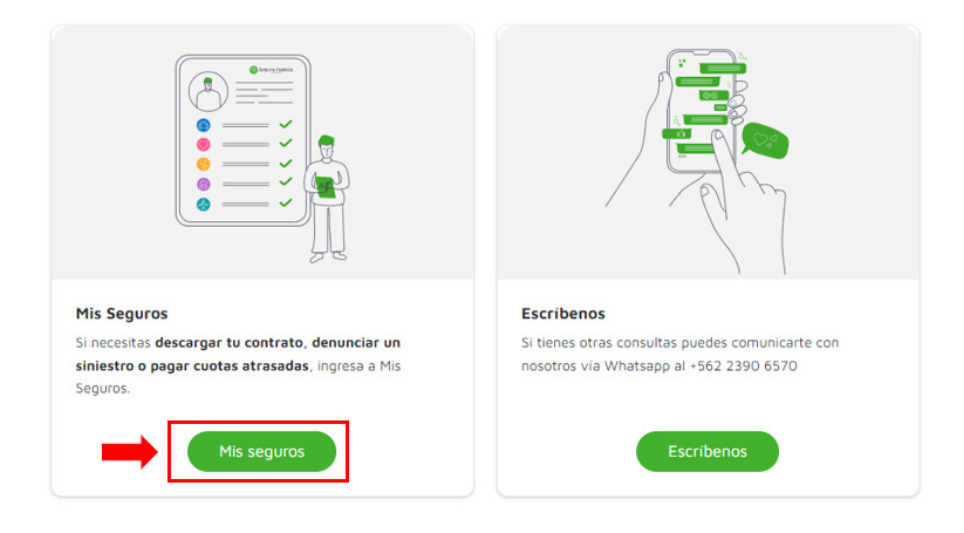

• Debes ingresar tu RUT y el número de documento de tu cédula de identidad.

| Revisa tus Seguros      |   |
|-------------------------|---|
| EJ 12.345.678-9         |   |
| Número de Documento (?) | 1 |
| 123123123               | K |
|                         | Q |

• Podrás ver los seguros que tienes contratados, y en el caso de cesantía, denunciar tu siniestro. En **"ver detalle"** puedes visualizar el número de tu propuesta de seguro, ya que la necesitarás para realizar la denuncia del siniestro. Debes hacer click donde dice **"Denunciar Siniestro".** 

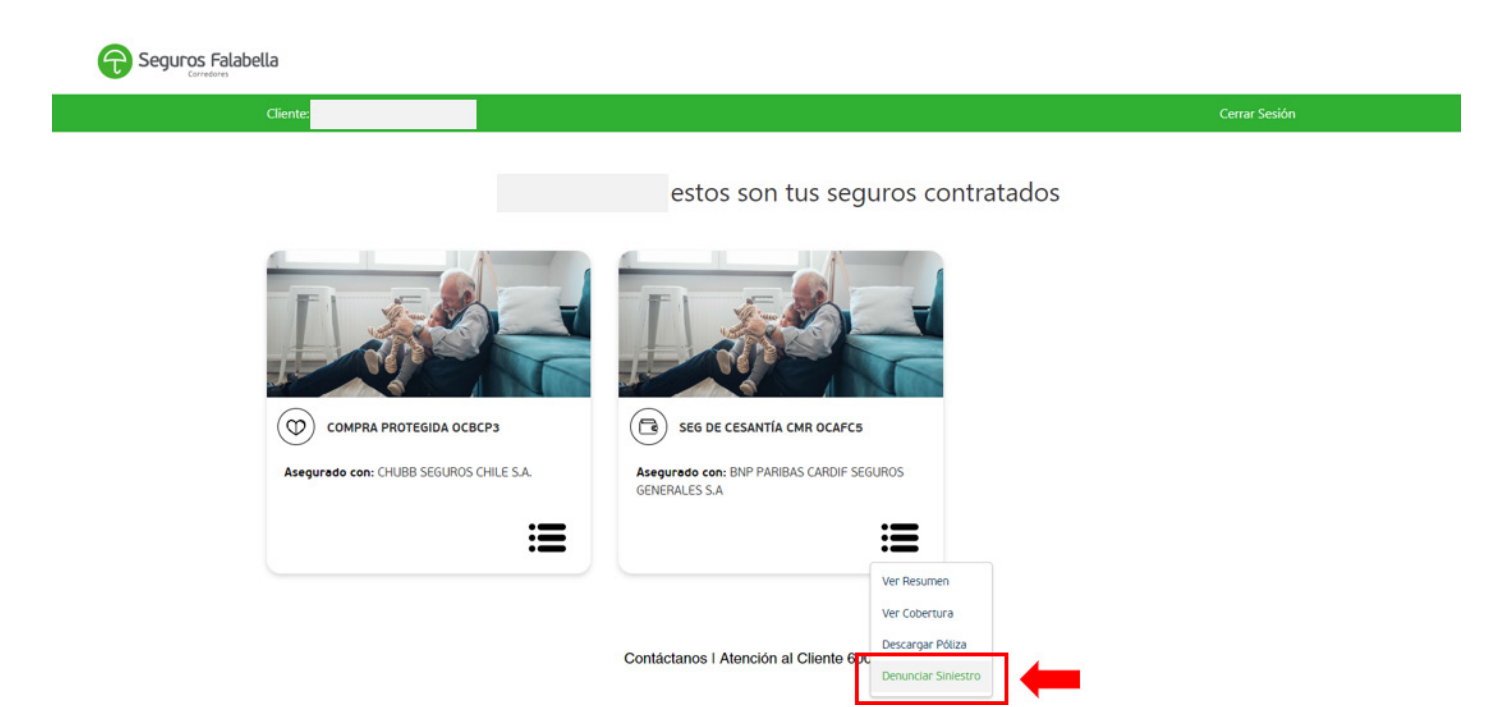

• Al hacerlo, accederás a esta pantalla, donde debes completar tus datos y subir los documentos necesarios en formato PDF.

| Seguros Falabella                                      |   |
|--------------------------------------------------------|---|
| Bienvenido a la<br>Plataforma de Denuncio de Siniestro | S |
| Ingresa los siguientes datos                           |   |
| Rut                                                    |   |
|                                                        |   |
| Número de Propuesta                                    |   |
|                                                        |   |
| Correo                                                 |   |
| correo@dominio.com                                     |   |
| Teléfono                                               |   |
| +56 912345678                                          |   |
| Motivo del Siniestro                                   |   |
| Selecione Motivo de Siniestro 👻                        |   |
| Fecha del Siniestro                                    |   |
|                                                        |   |
|                                                        |   |
| Continuar                                              |   |

• Si el siniestro fue ingresado y creado correctamente, te llegará un correo electrónico de respaldo junto a tu denuncia, indicando un número de folio o número de caso.

|                                                                   | C Seguros Falabella                                                                                                    |
|-------------------------------------------------------------------|----------------------------------------------------------------------------------------------------|
|                                                                   | DECLARACIÓN DE SINIESTRO                                                                                                    |
|                                                                   | SEGURO CESANTÍA II (VINSC3)                                                                                                    |
| N° DE FOLIO                                                       | : 1                                                                                                    |
| ANTECEDENTES DEL                                                  | ASEGURADO                                                                                                    |
| Nombre Asegurado                                                  | HECTOR VELCHES-College.ED                                                                                                    |
| Tipo Documento                                                    | 807                                                                                                    |
| Nro. Documento                                                    | 0.7000001                                                                                                    |
| Teléfono                                                          | 967122479                                                                                                    |
| Correo Electrónico                                                | carlostapiado (i grad com                                                                                                    |
| DATOS DEL SEGURO                                                  |                                                                                                    |
| N° Propuesta                                                      | 671967                                                                                                    |
| INFORMACIÓN DEL P                                                 | RODUCTO                                                                                                    |
| Compañia                                                          | : BNP PARIBAS CARDIF SEGUROS GENERALES S.A                                                                                                    |
| Sub Producto                                                      | : SEGURO CESANTÍA II (VINSC3)                                                                                                    |
| COBERTURA                                                         |                                                                                                    |
|                                                                   | Incapacidad                                                                                                    |
| IMPORTANTE CESAN                                                  | TÍA PENSIONADOS                                                                                                    |
| Se informa que para per<br>salud (Fonasa o Isapro<br>corresponda. | nsionados se solicitá acreditar cesantía presentando Certificado de cotizaciones de<br>c) con fecha de emisión posterior a la fecha de la cuota reclamada, según |
| CAUSALES                                                          |                                                                                                    |
| Artículo Nº 159 Nº 6: "O                                          | Caso Fortuito o Fuerza mayor" .                                                                                                    |
| Artículo Nº 161: "Neces                                           | idades de la Empresa"                                                                                                    |
| . En caso de quiebra del                                          | Empleador, se considerará la causal de despido como "Necesidades de la Empresa".                                                                                 |
| . En el caso de los Emple<br>que originó la cesantía, l           | eados Públicos, se evaluará cada caso, conforme a lo definido en la Póliza y la causa<br>a cual siempre deberá tener carácter involuntario.                      |
| <ol> <li>Antigüedad laboral n<br/>mismo empleador.</li> </ol>     | nínima al momento de la cesantía de 6 meses continuos no necesariamente con el                                                                                   |
|                                                                   |                                                                                                    |
|                                                                   |                                                                                                    |

En Seguros Falabella #EstamosContigo.

Si tienes dudas puedes contactarnos:

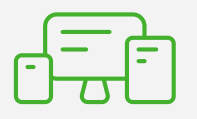

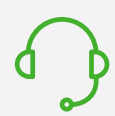

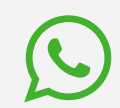

Segurosfalabella.com

600 390 1000

+56 22 390 6570